| CELL                                    | ARRICHWHOLE/ALE                                                                                                    |
|-----------------------------------------|----------------------------------------------------------------------------------------------------|
| c <b>ellarrich</b><br>wholesale webshop |                                                                                                    |
| Home                                    |                                                                                                    |
| Producte                                | Welcome<br>on our wholesale site.                                                                                                 |
| olaro oscar                             |                                                                                                    |
| olasp bags                              | This online catalogue lists almost all our products. By placing products in the shopping car                                      |
| 08585                                   | you order the products. After completing the order you will receive a confirmation email                                          |
| bags small                              | within 5 working days showing the expected delivery dates. After checking and confirming<br>the order, we will process the order. |
| blo baos                                | the order, we will process the order t                                                                                            |
| kev latohes                             | Minimum order.                                                                                                    |
| shoppers                                | minimum amount is € 150,                                                                                                    |
| shoulder straps                         |                                                                                                    |
| sample oards                            | Delivery dates.                                                                                                    |
| outlet                                  | you receive an overview of planned delivery dates. The order confirmation may indicate                                            |
|                                         | whether there will be supplied in 2 parts and what the desired delivery date is.                                                  |
| pecial                                  | Payment.                                                                                                    |
| Privacy statement                       | All payments must be paid in advance unless otherwise agreed. We only accept payments                                             |
| Complains and raturns                   | via bank transfer. If we still have not received payment 6 weeks after sending the                                                |
| Disolamer                               | package directly.                                                                                                    |
| How to use this website                 | Transact                                                                                                    |
| Material and production                 | All our are sent via GLS unless otherwise acreed. Packages outside                                                                |
|                                         | Europe Fill in your login port costs are always for the recipient and are listed on the                                           |
|                                         | pro-to name and password                                                                                                    |
| (4.122)                                 | supplied by                                                                                                    |
| ogin                                    | Cellarrich and press                                                                                                    |
| igin name:                              | / login                                                                                                    |

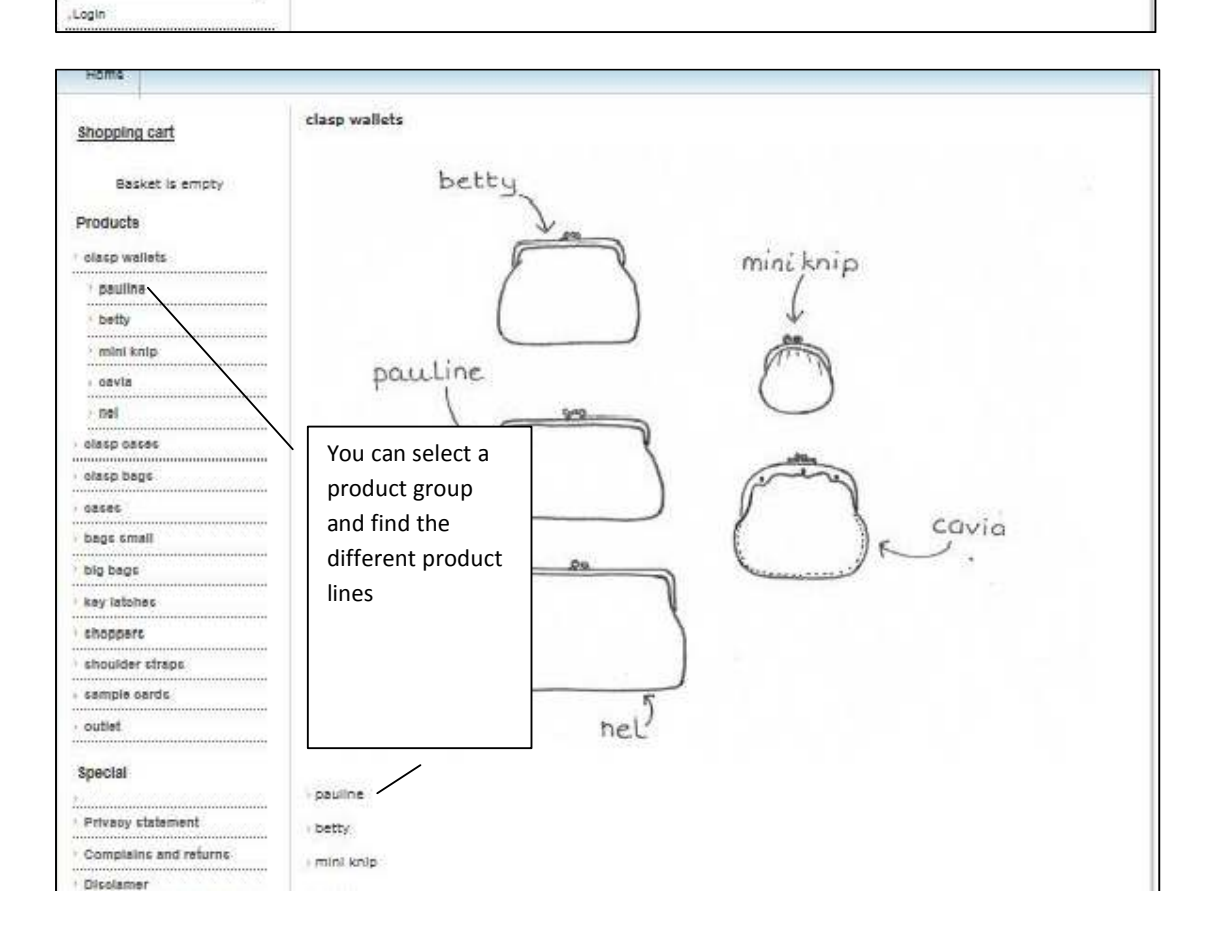

Password:

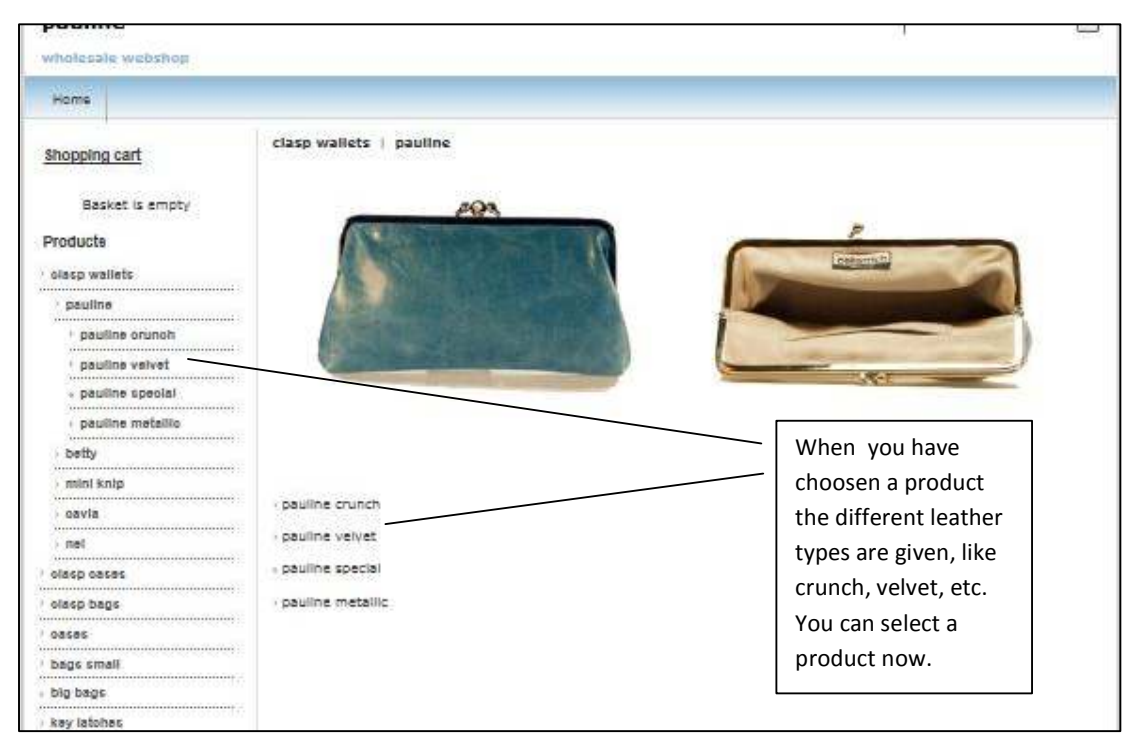

## From

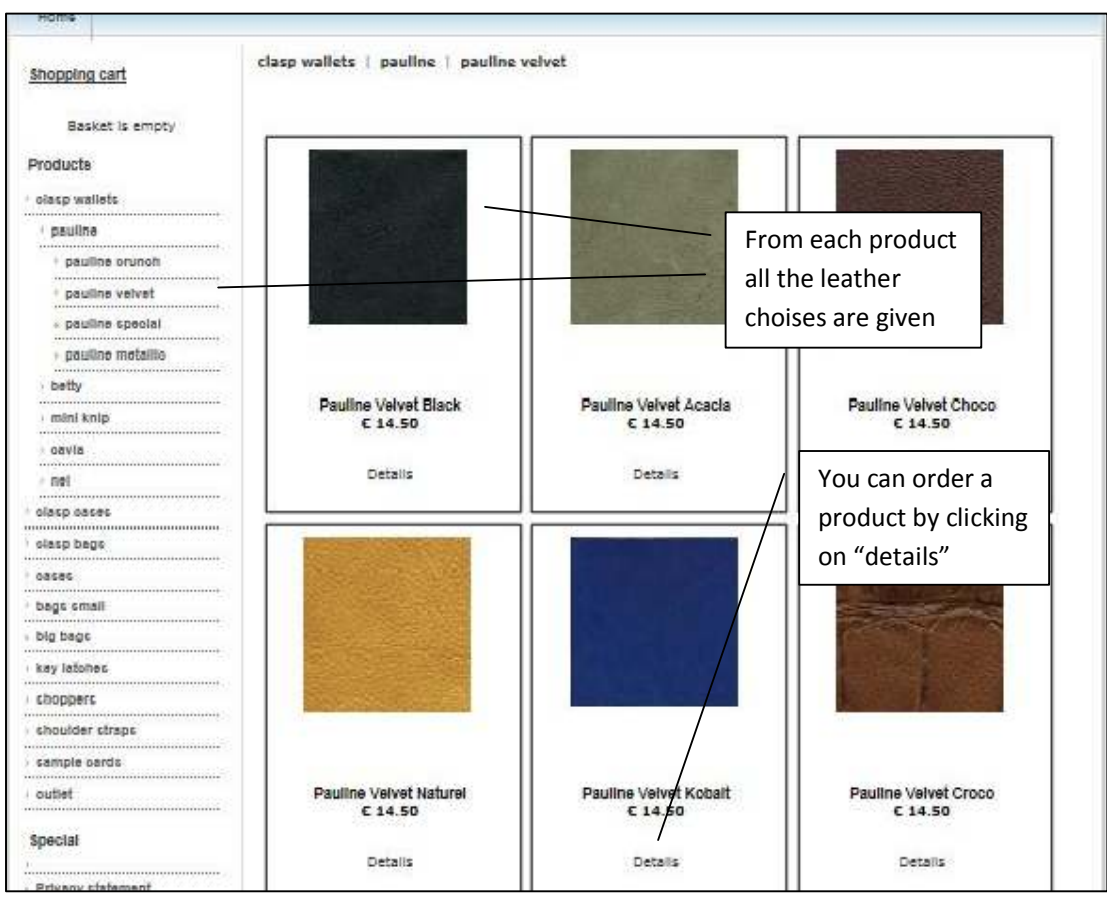

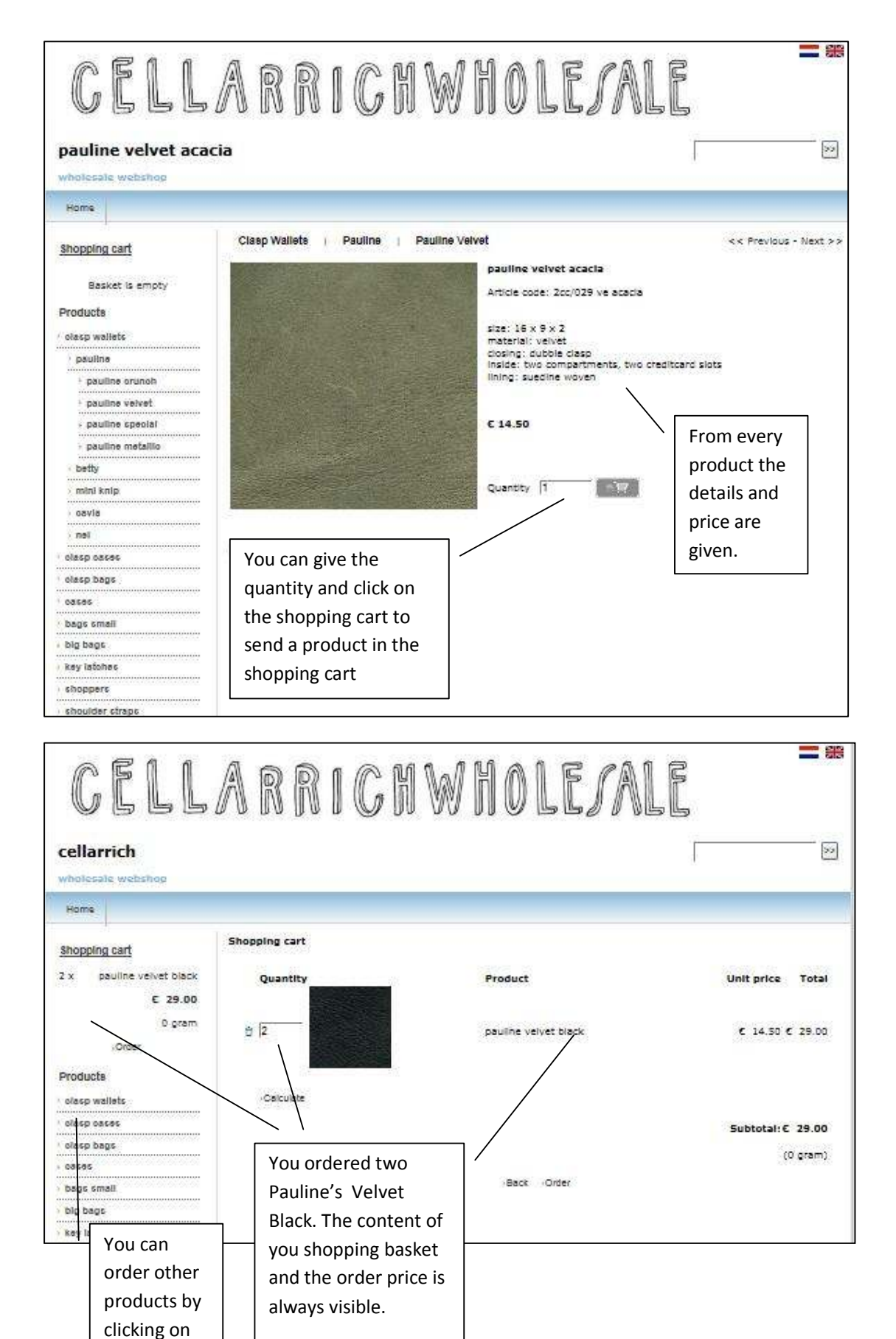

the product group

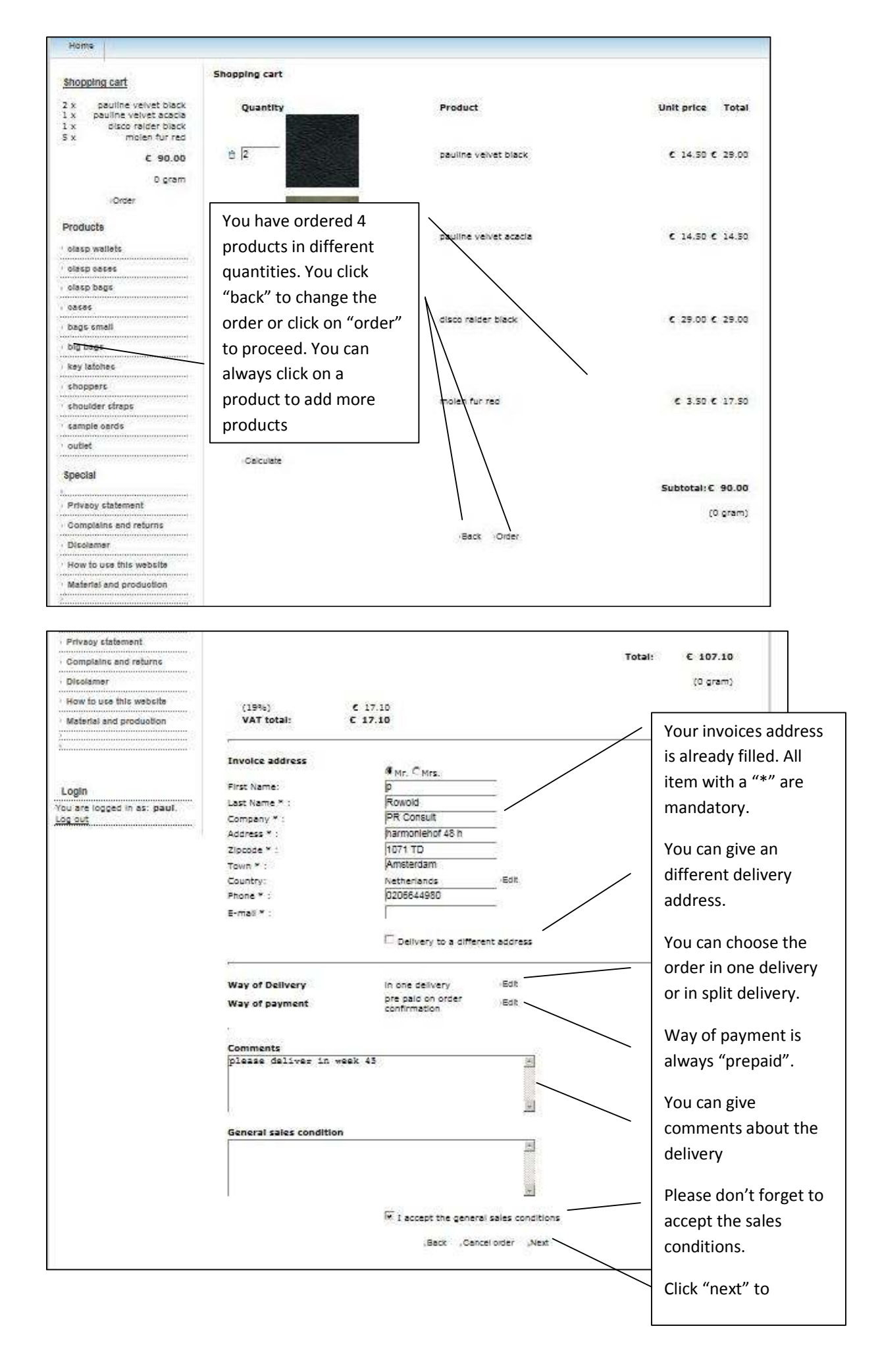

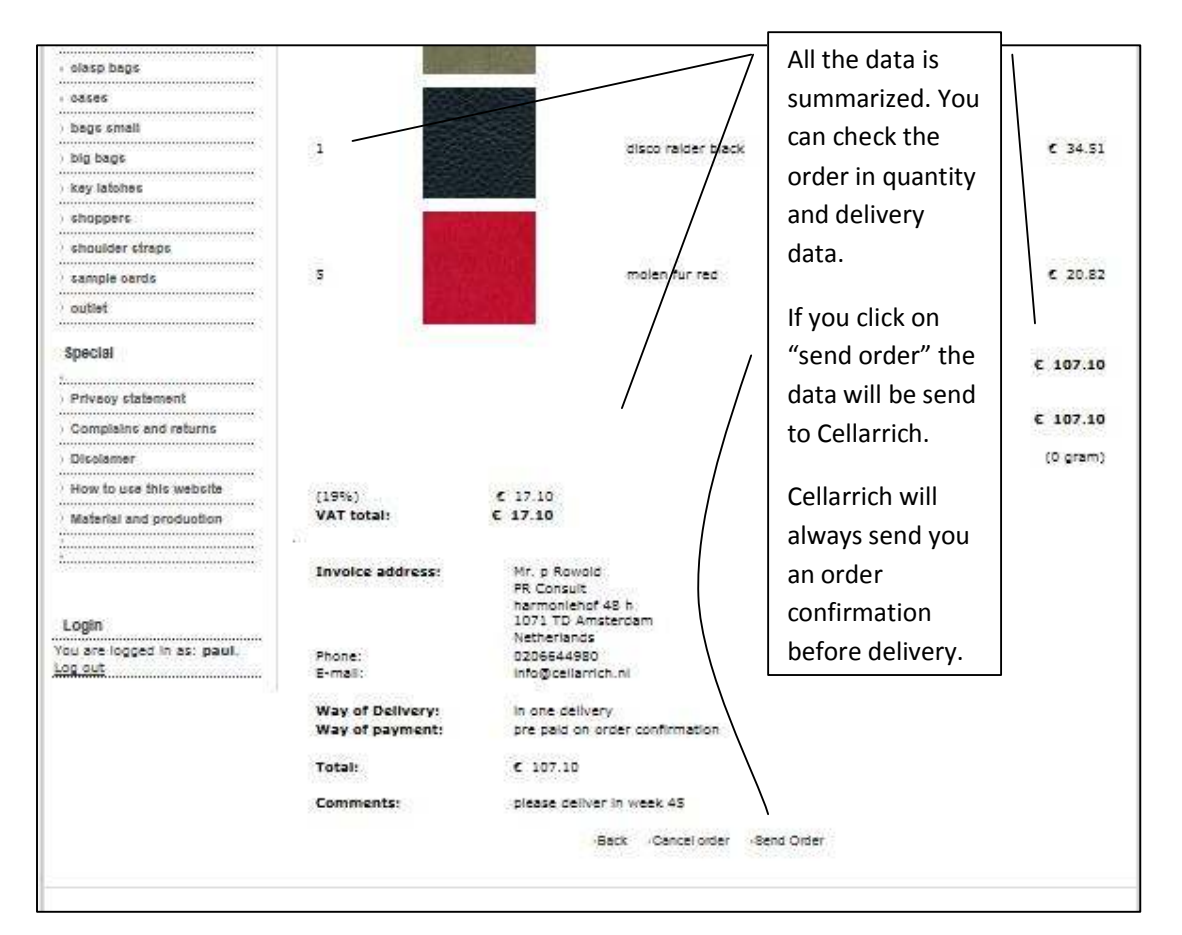

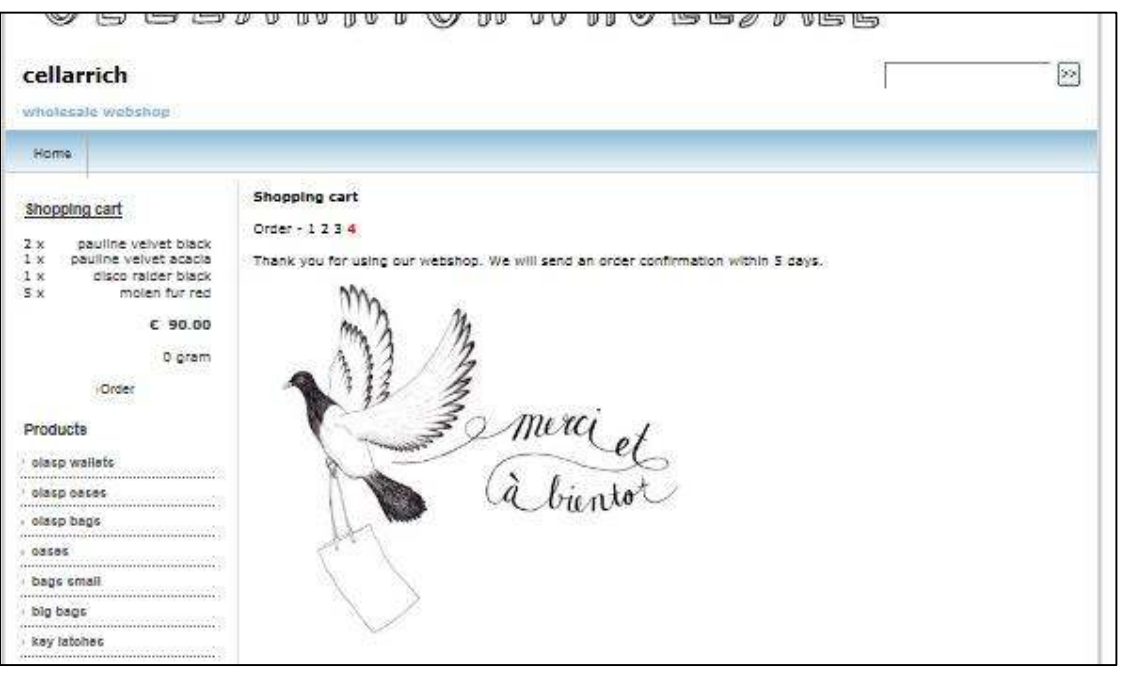